# A 3 Fotoeffekt

# **Ein- und Ausgänge:**

In diesem Versuch werden die Elektrometerbox (1), das Relais (2) für die Kondensatormethode und der Ausgang (3) für die Gegenspannungsmethode benötigt. Aktivieren Sie alle mittels Mausklick.

| CASSYs                                                                                                    |                                                                                                    |
|----------------------------------------------------------------------------------------------------|----------------------------------------------------------------------------------------------------|
| I       I         I       I         I | Beispiel laden Hilfe                                                                                                    |
|                                                                                                    |                                                                                                    |
| Sensor-CASSY<br>$\vdots$ Eingang A <sub>1</sub> (ohne Sensorbox)<br>$\vdots$ Eingang B <sub>1</sub> (Elektrometer-Box, 524054)<br>$\bigcirc$ Spannung $U_{B1}$<br>$\bigcirc$ Relais $R_1 = t$<br>$\vdots$ Spannungsquelle $S_1 = 1$<br>$\bigcirc$ Power-CASSY<br>$\bigcirc$ Rechner<br>$\bigcirc$ Darstellungen                                                                                                    |                                                                                                    |
| Spannung Ugi         Bereich:       -3 V 3 V         -3 V 3 V       Automatisch         Messwerterfassung         Momentanwerte         gemittelte Werte         gemittelte Werte         Effektivwerte         Bereich:         Inks         Inks         Hilfe                                                                                                    | Einstellungen der Ele<br>Den Messbereich fü<br>einstellen und gemit<br>Offset über Korri<br>unterbrochenen Str<br>Schwarzglasscheibe u<br>Kondensator ist der Se |
| Aufnahme: automatisch V Neue Messreihe anhängen<br>Messzeit: SV Anzahl: maximal<br>Intervall: 100 msV Pretrigger: 0<br>Trigger: V<br>Messbedingung: 1<br>Stoppbedingung: 0<br>Wiederholende Messung Akustisches Signal<br>Hilfe                                                                                                    | Messparameter Geg<br>Um mehrere Mess<br>darzustellen, wird o<br>Messreihe anhängen                                                                               |

### ektrometerbox:

ür  $U_{\rm B1}$  auf -3V .. 3Vttelte Werte wählen. Den gieren einstellen. Beim rahlengang durch die ind bei kurzgeschlossenem ollwert = 0

# enspannungsmethode:

sreihen in einer Grafik der Messparameter neue eingeschaltet.

#### Automatisches Hochfahren der Gegenspannung:

| Einstellungen                             |   |
|-------------------------------------------|---|
|                                           | ٦ |
|                                           |   |
|                                           |   |
| - Rechner                                 |   |
| Parameter                                 |   |
| <u>⊨</u> . Formel                         |   |
| Gegenspannung GS = 3*shift(t/40)          |   |
| Zeitliche Ableitung                       |   |
| - Zeitliches Integral                     |   |
| FFT                                       |   |
| Mittelwert                                |   |
| Histogramm                                |   |
| Modellbildung                             |   |
|                                           |   |
|                                           |   |
| Formel                                    | ~ |
|                                           |   |
| Neu Löschen                               |   |
| Name: Gegenenannung Sumbol: GS Einheit V  |   |
| Walle, degenspannung Synbol, uS Linnek, V |   |
| von: 0 V bis: 3 V Dezimalen: 1            |   |
| GS(date,time,n,t,UB1,U2,GS) =             |   |
| 3*shift(t/40)                             |   |
|                                           |   |
| Hilfe                                     | - |

Unter **Einstellungen** > **Rechner** > **Neu** wird das Hochfahren der Gegenspannung definiert.

**3\*shift**(t/40) = ein Wert wird in 40s von 0 auf 3 erhöht (für  $\lambda$  = 366nm).

**1\*shift**(t/40) = ein Wert wird in 40s von 0 auf 1 erhöht (für  $\lambda = 578$ nm).

Der Wert bekommt hier das Symbol GS.

### **Einstellungen Funktionsgenerator Gegenspannungsmethode:**

| Einstellungen                                  | X |
|------------------------------------------------|---|
| , CASSYs                                       |   |
|                                                |   |
| Power-CASSY                                    |   |
| ✓. Spannung U <sub>2</sub> (Out)               |   |
| . Strom / <sub>2</sub> (Out)                   |   |
| Spannung U <sub>2</sub>                        |   |
| Strom /2                                       |   |
| Phasenverschiebung $\varphi_2$                 |   |
| Rechner                                        |   |
| H. Darstellungen                               |   |
| Secondary 1/2 (Out)                            | ~ |
|                                                |   |
| Bereich: -3 V 3 V                              |   |
| Nur während einer Messung aktiv (single shot)  |   |
|                                                |   |
| Signalform: $DC \checkmark f(U \le x < 1) = 0$ |   |
| Parameter                                      | ≡ |
| 50 • Hz 0 • Vp                                 |   |
| 50 • % GS • V=                                 |   |
|                                                |   |
| Messwerterfassung                              |   |
| <ul> <li>Momentanwerte</li> </ul>              |   |
| ◯ gemittelte Werte                             | - |
| ◯ Effektivwerte                                |   |
|                                                |   |
| Nullpunkt                                      |   |
| 🔿 links 💿 mittig 🔷 rechts                      |   |
|                                                |   |
| Hilfe                                          |   |
|                                                | ~ |

## **Einstellungen Power-CASSY:**

Als Ausgangsspannung (**Spannung**  $U_2$  (**Out**) ) wird der Bereich -3V .. 3V und als Signalform wird **DC** gewählt. Das vorher festgelegte Symbol **GS** wird als Parameter für die Spannung **V**= benutzt.

#### **Darstellung Gegenspannungsmethode:**

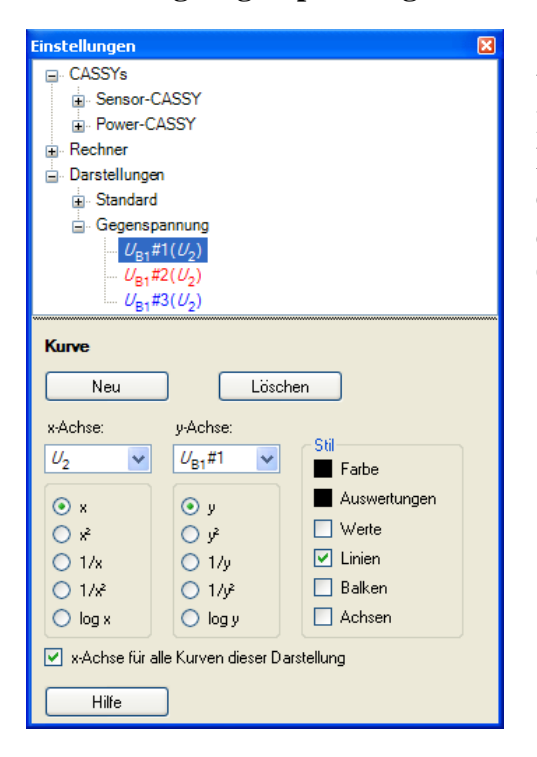

Unter Einstellungen > Darstellung > Neu > Neue Kurve hinzufügen können Sie verschiedene Darstellungen Ihrer Messung festlegen. Hier wird die Darstellung Fotostrom (Spannung  $U_{B1}$  über dem 1G $\Omega$  Widerstand) als Funktion der Gegenspannung ( $U_2$ ) gewählt.

#### Auswertung Gegenspannungsmethode:

Mit einem rechten Mausklick im Diagramm kommen Sie zu verschiedenen Auswertemöglichkeiten z.B. Markierung setzen > Text oder Zoomen zur Schnittpunktbestimmung, um die Achsen zu skalieren rechter Mausklick auf die gewünschte Achse (hier 1).

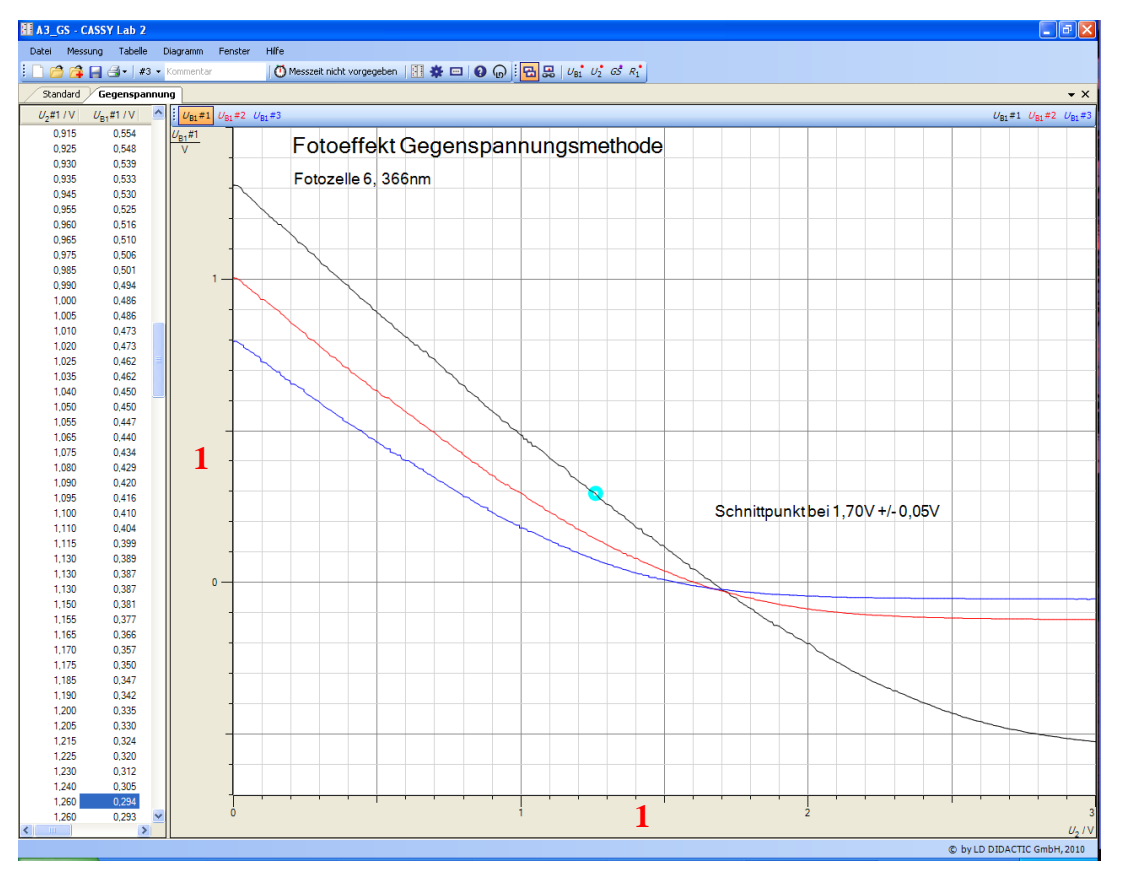

Einstellungen bei der Kondensatormethode:

| Einstellungen 🛛                                                                                                    |  |  |
|----------------------------------------------------------------------------------------------------|--|--|
| $\begin{array}{c c} \hline CASSYs \\ \hline & Sensor-CASSY \\ \hline & Eingang A_1 (ohne Sensorbox) \\ \hline & Eingang B_1 (Elektrometer-Box, 524054) \\ \hline & Relais R_1 = r>0.1 \\ \hline & Spannungsquelle S_1 = 1 \\ \hline & Power-CASSY \\ \hline & Rechner \\ \hline & Darstellungen \\ \hline & Standard \\ \hline & Gegenspannung \\ \hline & Kondensator \\ \hline & U_{B_1}\#1(t) \\ \hline & U_{B_1}\#3(t) \\ \hline & U_{B_1}\#4(t) \end{array}$ |  |  |
| Relais <i>R</i> <sub>1</sub> = <i>t&gt;</i> 0,1                                                                                                    |  |  |
| R1(date,time,n.t,UB1,U2,GS,R1) =                                                                                                    |  |  |
| ⊳0,1                                                                                                    |  |  |
|                                                                                                    |  |  |
|                                                                                                    |  |  |
| Aufnahme: 🛛 automatisch 💌 🗹 Neue Messreihe anhängen                                                                                                    |  |  |
| Messzeit: 5 s 🗸 < > Anzahl: 51                                                                                                    |  |  |
| Intervall: 100 ms 🔽 < > Pretrigger: 0                                                                                                    |  |  |
| 🗌 Trigger: 🗸 🗸                                                                                                    |  |  |
| Messbedingung: 1                                                                                                    |  |  |
| Stoppbedingung: 0                                                                                                    |  |  |
| 🗌 Wiederholende Messung 📃 Akustisches Signal                                                                                                    |  |  |
| Hilfe                                                                                                    |  |  |

Unter Einstellungen > Darstellung > Neu > Neue Kurve hinzufügen können Sie verschiedene Darstellungen Ihrer Messung festlegen. Hier wird die Darstellung Kondensatorspannung  $U_{B1}$  als Funktion der Zeit gewählt.

## **Relais:**

Unter **Einstellung** > **Sensor-CASSY** > **Relais** wird die Bedingung zum Öffnen des Schalters festgelegt.

Das Relais öffnet, wenn die Bedingung t > 0,1 wahr ist, also 1/10s nach Messbeginn.

### Messparameter Kondensatormethode:

Um mehrere Messreihen in einer Grafik darzustellen, wird der Messparameter **neue Messreihe anhängen** eingeschaltet. Es wird eine **Messzeit** von **5s** gewählt.

## Auswertung Kondensatormethode:

Durch einen linken Mausklick auf einen Punkt der Graphen wird der dazugehörige Wert in der Tabelle markiert und kann so besser abgelesen werden.

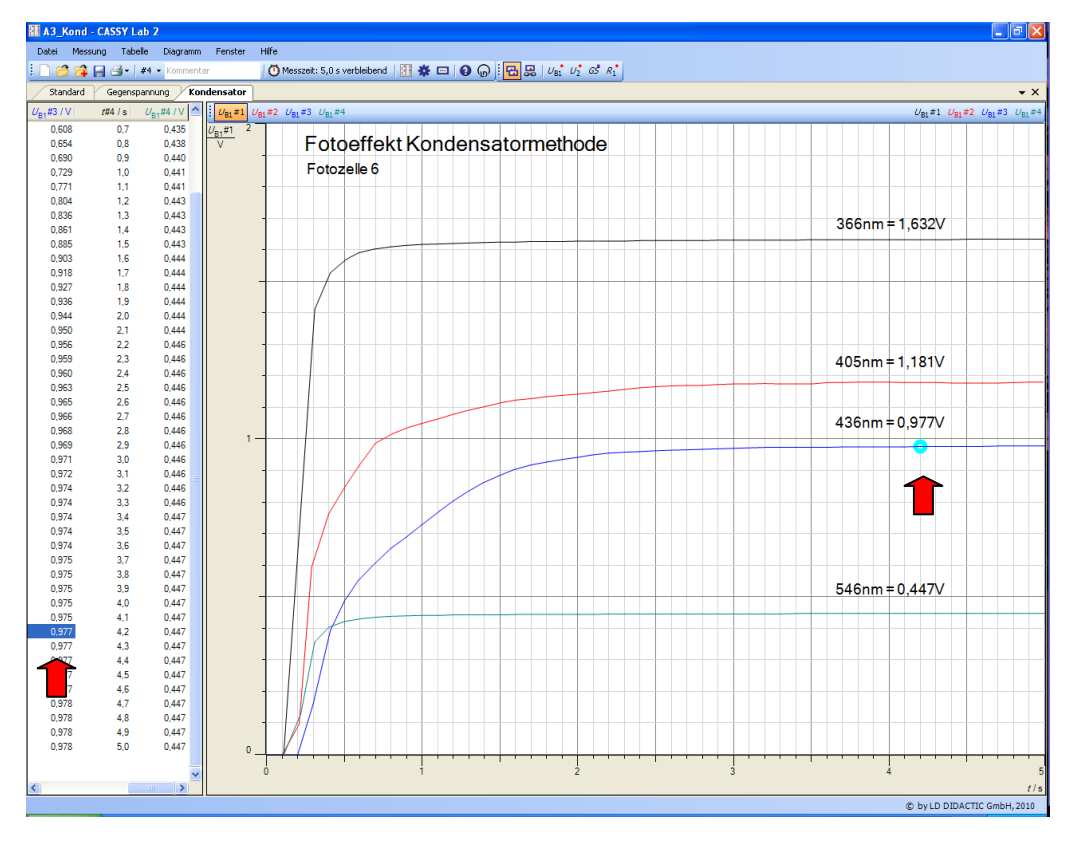